Istruzioni base per l'uso di

# CIRCAD 98

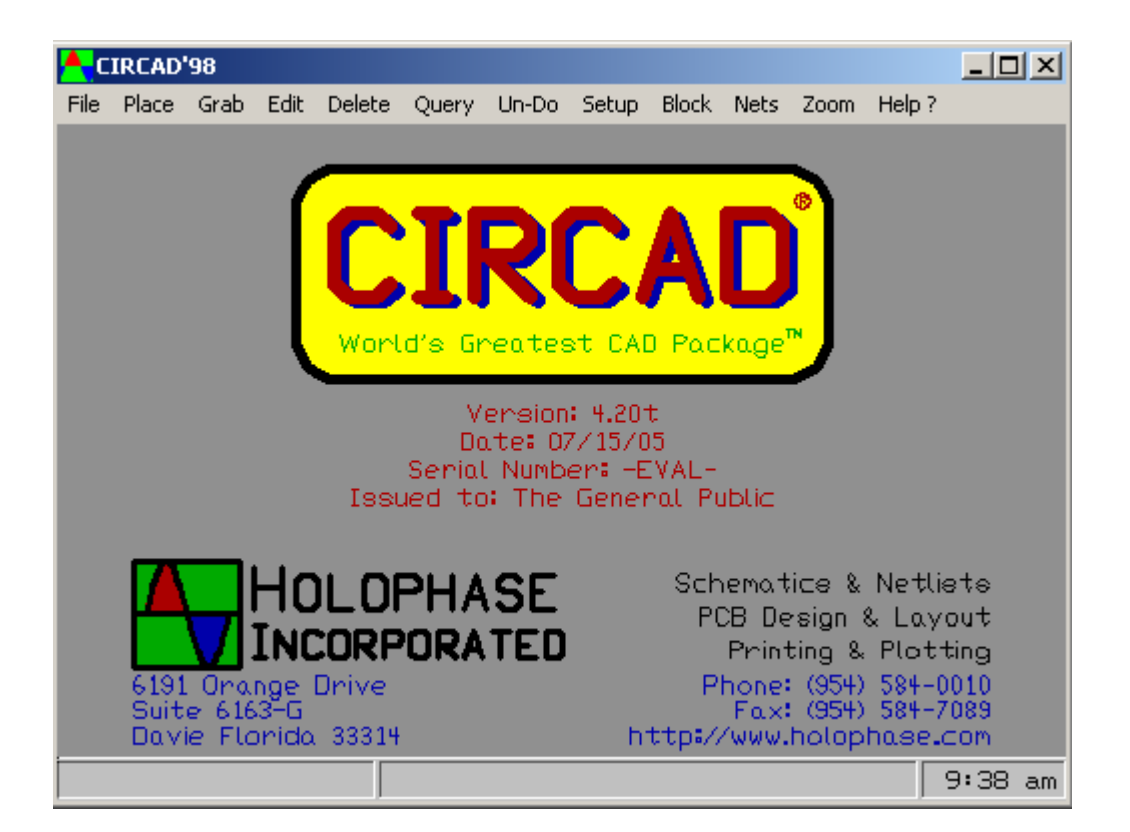

### **Ermes ZANNONI**

(<u>http://www.zannoni.to.it</u>) (ermes@zannoni.to.it)

Pubblicato il:

24 MARZO 2006

#### SCHEMA ELETTRICO

### > Creazione del progetto

- File;
- New;

| 👆 File New                                        |                                                         | ? ×                                                   |
|---------------------------------------------------|---------------------------------------------------------|-------------------------------------------------------|
| PCB Files<br>Size A<br>Size B<br>Size C<br>Size D | Schematic Files<br>Size A<br>Size B<br>Size C<br>Size D | Drawing Files<br>Size A<br>Size B<br>Size C<br>Size D |
| 🔲 Specialty T                                     | emplate File                                            |                                                       |
| Confirm                                           |                                                         | Escape                                                |

- Su "Schematic Files" smarcare "Size A";
- Condirm;
- Dare il nome desiderato (nome\_file.sch).

## > Inserimento componenti

- Place;
- Component;

| 👆 Component Library Sele                                                                                     | ction                                                                                                    | <u>? ×</u>                     |
|----------------------------------------------------------------------------------------------------|----------------------------------------------------------------------------------------------------|--------------------------------|
| Pattern: R                                                                                                   | *** DISCRETE COMPONENTS LIBRARY                                                                                                    | ·                              |
| Ref ID: R1                                                                                                   | Resistors                                                                                                    |                                |
| Type/value: ?ohms                                                                                            | R Generic [vertical]<br>B' Generic [horizontal]                                                                                                    |                                |
| Modifier:                                                                                                    | RS Standard ¼ watt [verti                                                                                                    | cal]                           |
| PCB Pattern: R*                                                                                              | RQ Quarter watt [vertical]                                                                                                    |                                |
| R1       ?Ω         MEMORY.LIB       ANALOG.LIB       DISCRETE.LIB       SCH.LIB <current file=""></current> | HU'       Quarter watt [horizonta]         RH       Half watt [vertical]         RH'       Half watt [horizontal]         RW'       ? watts [vertical]         RW'       ? watts [horizontal]         RW'       ? watts [horizontal]         RW'       ? watts [horizontal]         RW'       ? watts [horizontal]         RDIP14       Singles [7-per]         RDIP16       Singles [8-per]         RDIP20       DIP Pullup [19-per]         RSIP8       SIP Pullup [9-pin]         RSIP9       SIP Pullup [9-pin]         RSIP10       SIP Pullup [10-pin]         V       Potentiomenter [left-ha         V'       Potentiomenter [horizon]         VR       Potentiomenter [noizon]         VR       Potentiomenter [noizon]         C       Generic [vertical] | al]<br>and]<br>antal]<br>aand] |
| <u>C</u> onfirm <u>M</u> odify Libr                                                                          | ary File List                                                                                                    | <u> </u>                       |

Note: ad ogni inserimento di un componente, consiglio di associarlo a un PCB Pattern (Package). Ad esempio, se abbiamo una resistenza dobbiamo cliccare su R\* (PCB Pattern) e premere invio, si aprirà la lista dei package disponibili per quel componente.

| 👆 Compone                   | nt Library Selecti | on                 |                             | <u>? ×</u>     |
|-----------------------------|--------------------|--------------------|-----------------------------|----------------|
| Pattern:                    | R                  | *** THROUGH        | I-HOLE PCB LIBRARY          |                |
| Ref ID:                     | R1 ÷               | Resistors          |                             |                |
| Type/value:                 | ?ohms              | R300P60<br>R400P70 | Eighth watt<br>Quarter watt |                |
| Modifier:                   |                    | R500P70            | Half watt                   |                |
| PCB Pattern:                | R300P60            | R700P80            | One watt                    |                |
|                             |                    | R900P100           | 1½ watt<br>Two watt         |                |
|                             |                    | R1200<br>R2200     | Three watt<br>Ten watt      |                |
|                             |                    | RV                 | Minipot                     |                |
| 0                           | R1 (2)             |                    |                             |                |
|                             |                    |                    |                             |                |
|                             |                    |                    |                             |                |
|                             | P                  |                    |                             |                |
| ANALOG.LIE                  | ₽<br>}             |                    |                             |                |
| DISCRETE.L<br>SCH.LIB       |                    |                    |                             |                |
| <current file=""></current> | •                  |                    |                             |                |
| <u>C</u> onfirm             | Modify Library     | File List          |                             | <u>E</u> scape |

#### > Cambiare la disposizione dei componenti

- Grab;
- Component;
- Selezionare il componente da spostare;
- Spostarlo nella posizione desiderata.

#### > Spostare le scritte dei componenti

- Grab;
- Text;
- Selezionare la scritta del componente da spostare;
- Spostarlo nella posizione desiderata.

#### > Cambiare la scritta dei componenti

- Edit;
- Text data;
- Selezionare la scritta da modificare;
- Modificare la scritta.

| <mark>/</mark> C | :\TEMI | P\uni | nam | ed.s | ich      |    |     |     |    |      |   |       |   |            |          |    |      |   |      |     |        |    |   |   | .   🗆 | ×  |
|------------------|--------|-------|-----|------|----------|----|-----|-----|----|------|---|-------|---|------------|----------|----|------|---|------|-----|--------|----|---|---|-------|----|
| File             | Place  | Gra   | ЬE  | dit  | Dele     | te | Que | ery | Ur | n-Do | 2 | Setup | ) | Block      | Net      | s  | Zoor | n | Help | o ? |        |    |   |   |       |    |
|                  |        |       |     |      |          |    |     |     |    |      |   |       |   |            |          |    |      |   |      |     |        |    |   |   |       |    |
|                  |        |       |     |      |          |    |     |     |    |      |   |       |   |            |          |    |      |   |      |     |        |    |   |   |       |    |
|                  |        |       |     |      |          |    |     |     |    |      |   |       |   | ·          | <u>.</u> |    |      |   |      |     |        |    |   |   |       |    |
|                  |        |       |     |      |          |    |     |     |    |      |   |       |   | 100        | ⊆<br>ko. |    |      |   |      |     |        |    |   |   |       |    |
|                  |        |       |     |      |          |    |     |     |    |      |   |       | 1 | $\sim\sim$ | ~~~      | -2 |      |   |      |     |        |    |   |   |       |    |
|                  | Ca     |       | ++  |      | <u>,</u> |    |     |     |    |      |   |       |   |            |          |    |      |   |      |     |        |    |   |   |       |    |
|                  |        | nne   |     | Ur.  | е.<br>г— | •  | ·   |     |    |      |   |       |   |            |          |    |      |   |      |     | ÷      |    |   |   |       |    |
|                  |        |       |     |      | 1        | 2  | 1   |     |    |      |   |       |   |            |          |    |      |   |      |     | $\geq$ | R1 |   |   |       |    |
|                  |        |       |     |      | •        | U  | •   |     |    |      |   |       |   |            |          |    |      |   |      |     | $\geq$ | 1M | Ω |   |       |    |
|                  |        |       |     |      | 2        | 0  |     |     |    |      |   |       |   |            |          |    |      |   |      |     | 7      |    |   |   |       |    |
|                  |        |       |     |      |          | ۳. |     |     |    |      |   |       |   |            |          |    |      |   |      |     |        |    |   |   |       |    |
|                  |        |       |     |      |          |    |     |     |    |      |   |       |   |            |          |    |      |   |      |     |        |    |   |   |       |    |
|                  |        |       |     |      |          |    |     |     |    |      |   |       |   |            |          |    |      |   |      |     |        |    |   |   |       |    |
|                  |        |       |     |      |          |    |     |     |    |      |   |       |   |            |          |    |      |   |      |     |        |    |   |   |       |    |
|                  |        |       |     |      |          |    |     |     |    |      |   |       |   |            |          |    |      |   |      |     |        |    |   |   |       |    |
|                  |        |       |     |      |          |    |     |     |    |      |   |       |   |            |          |    |      |   |      |     |        |    |   |   |       |    |
|                  |        |       |     |      |          |    |     |     |    |      |   |       |   |            |          |    |      |   |      |     |        |    |   |   |       |    |
| •                |        |       |     |      |          | •  |     |     |    |      |   |       |   |            |          |    |      |   |      |     |        |    | • |   |       | •  |
| 10               | 2.9    |       | 152 | .0   |          |    |     |     |    |      |   |       |   |            |          |    |      |   |      |     |        |    | 1 | 0 | 42    | am |

#### > Cambiare lo step di spostamento dei componenti

- Setup; -
- Grid snap;
- Selezionare su "snap table" lo step desiderato (10 / 100 / .1 mm); -

#### Girare un componente ≻

- Grab;
- Component;
- Selezionare il componente da girare.
  Premere il tasto R (ruota di 90° a ogni premuta).

#### Eliminare un componente ۶

- Delete;
- Component;
- Selezionare il componente da eliminare.

## > Creare i collegamenti

- Place;
- Line;
  Layer Name a "1 = Symbols";
  Line Thickness a 0.3mm;
  creare i collegamenti.

|      | C:' | TEM   | P\unn | amed | .sch       |       |       |          |            |      |      |        |          |
|------|-----|-------|-------|------|------------|-------|-------|----------|------------|------|------|--------|----------|
| File |     | Place | Grab  | Edit | Delete     | Query | Un-Do | Setup    | Block      | Nets | Zoom | Help ? |          |
|      | 1   |       | • •   |      | • •        |       |       |          |            | • •  |      |        |          |
|      |     |       |       |      |            |       |       | F        | 2          |      |      |        |          |
|      |     |       |       |      |            |       |       | 10(      | JkΩ        |      |      |        |          |
|      |     |       |       |      |            |       | • •   | <u> </u> | $\sim\sim$ | • •  | • •  | • •    | 1        |
|      |     |       |       |      |            |       |       |          |            |      |      |        |          |
| C    | o   | nne   | tto   | re   |            |       |       |          |            |      |      |        |          |
|      |     |       |       |      |            |       |       |          |            |      |      |        |          |
|      |     |       |       | 1    | <b>k</b>   |       |       |          |            |      |      |        |          |
|      |     |       |       |      | <b>Y</b> . |       |       |          |            |      |      |        | 2R1      |
|      |     |       |       | 2    | <u>_</u>   |       |       |          |            |      |      |        | 21MΩ     |
|      |     |       |       |      | <b>4</b>   |       |       |          |            |      |      |        | }        |
|      |     |       |       |      |            |       |       |          |            |      |      |        | ·        |
|      |     |       |       |      |            |       |       |          |            |      |      |        |          |
|      |     |       |       |      |            |       |       |          |            |      |      |        |          |
|      |     |       |       |      |            |       |       |          |            |      |      |        | J        |
|      |     |       |       |      |            |       |       |          |            |      |      |        |          |
|      |     |       |       |      |            |       |       |          |            |      |      |        |          |
|      |     |       |       |      |            |       |       |          |            |      |      |        |          |
|      |     |       |       |      |            |       |       |          |            |      |      |        |          |
| -    | -   |       |       |      |            |       |       |          |            |      |      |        |          |
|      | З.  | .580  |       | 5.79 | 0  0       | rid:  | 0.010 |          | Symb       | ols* |      |        | 11:21 am |

Se si hanno delle intersecazioni di piste, bisogna fare una tratta alla volta.

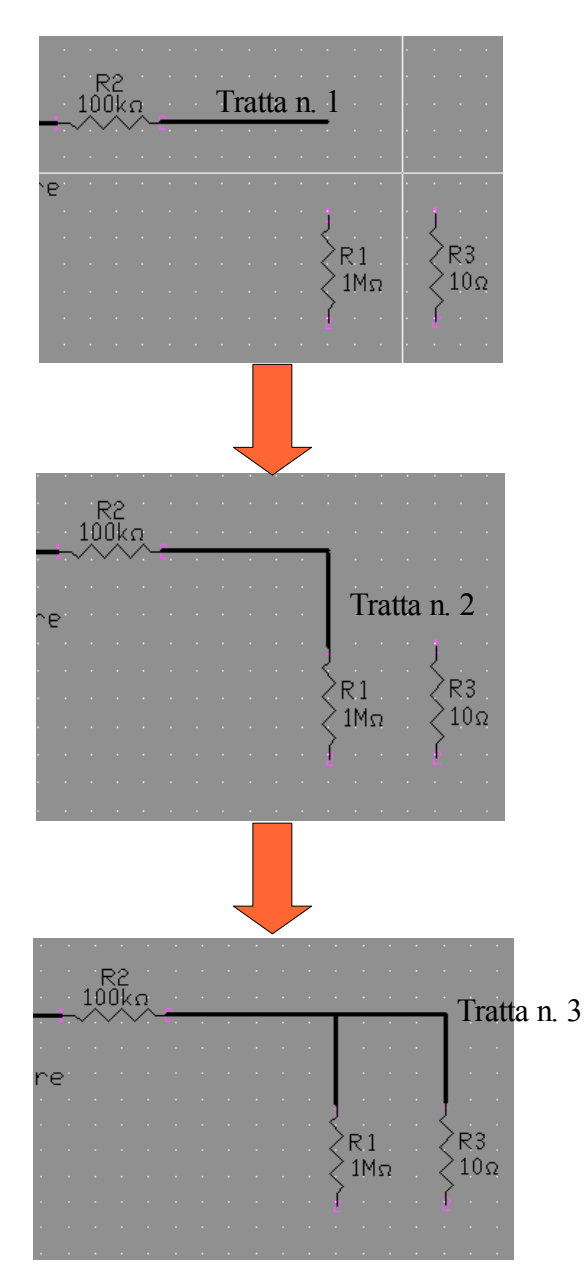

Per verificare il collegamento, possiamo spostare una pista, come potremo notare le piste rimangono tutte unite:

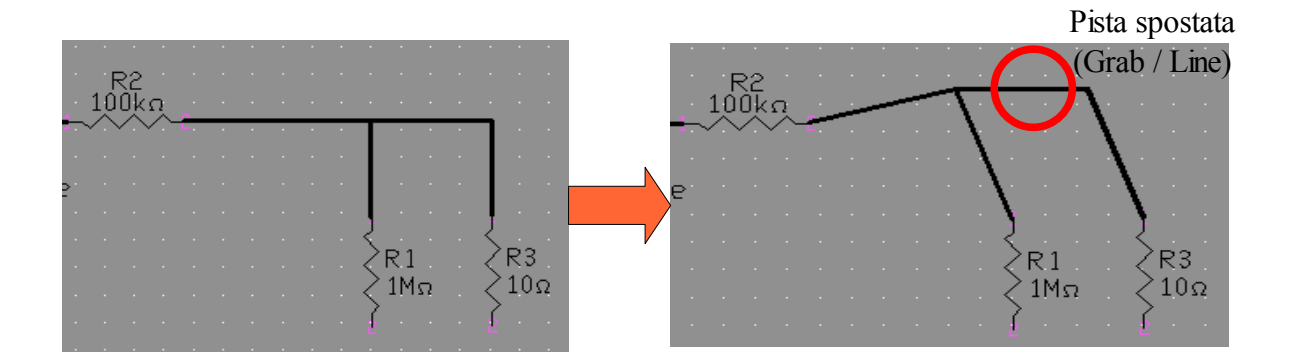

#### Modificare i collegamenti ۶

- Edit; -
- Line; -
- Selezionare la pista da modificare; Modificare i parametri desiderati -
- \_

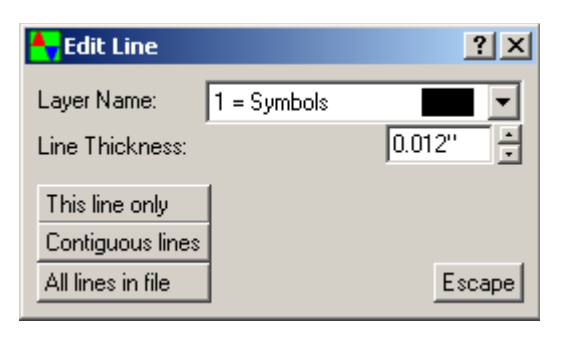

> Creare il collegamento tra le piste (Pad)

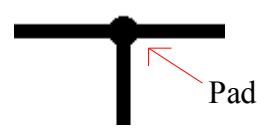

- Place; -
- Pad; \_

| 👆 Place Pad      | <u>? ×</u>           |
|------------------|----------------------|
| Pin Name:        |                      |
| Layer Name:      | 1 = Symbols 🗾 💌      |
| Pad Type Code:   | T0 = Schematic Pin 💌 |
| Pad X Size:      | 0.030''              |
| Pad Y Size       | 0.030''              |
| Drill Hole Size: | 0.000''              |
| Rotation Angle:  | 0.00*                |
| Confirm          | Escape               |

Modificarlo a vostro piacimento; \_

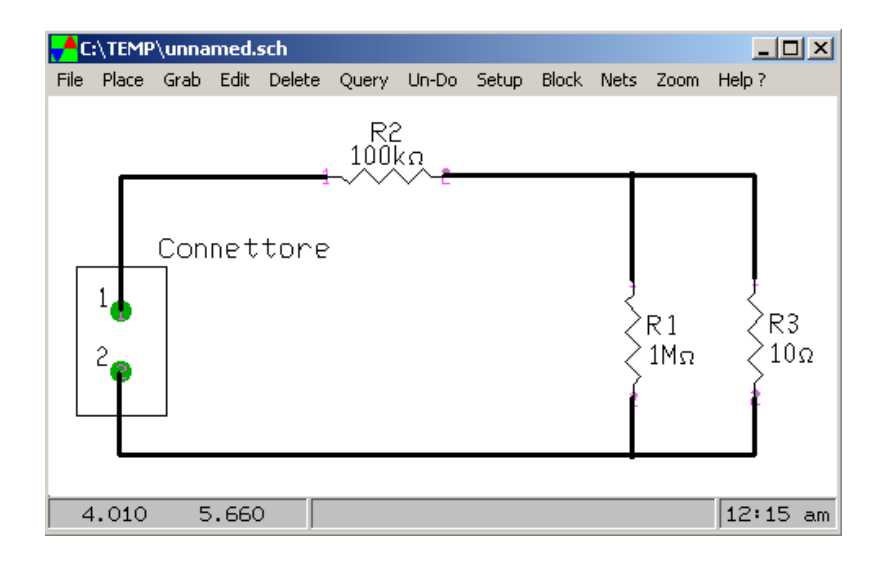

Note: Per eliminare, modificare i collegamenti vedere i paragrafi riguardanti i componenti, ovviamente modificandoli per le piste (Line).

#### SBROGLIATO ( Lato piste e componenti )

- Nets;
- Netlist out;

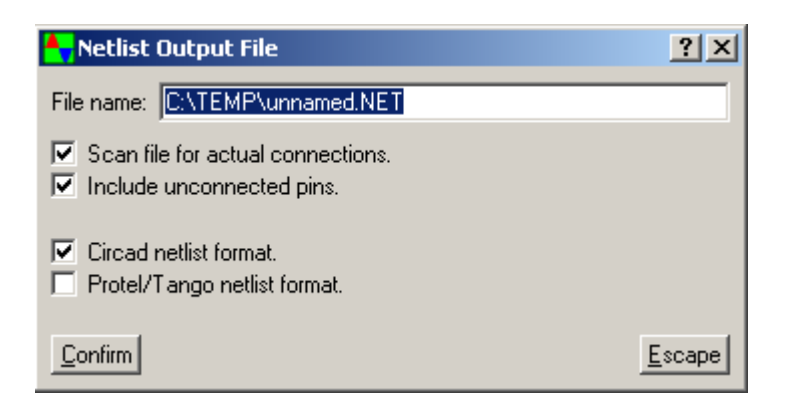

- Confirm;
- > Creazione del progetto
- File;
- New;

| 👆 File New                                        |                                                         | ? ×                                                   |
|---------------------------------------------------|---------------------------------------------------------|-------------------------------------------------------|
| PCB Files<br>Size A<br>Size B<br>Size C<br>Size D | Schematic Files<br>Size A<br>Size B<br>Size C<br>Size D | Drawing Files<br>Size A<br>Size B<br>Size C<br>Size D |
| 🔲 Specialty Te                                    | emplate File                                            |                                                       |
| Confirm                                           |                                                         | Escape                                                |

- Su "PCB Files" smarcare "Size A";
- Condirm;
- Dare il nome desiderato (nome\_file.pcb).

| Hc   | :\TEMP | \unna | med. | pcb    |       |        |          |       |      |      |        | _ [  |    |
|------|--------|-------|------|--------|-------|--------|----------|-------|------|------|--------|------|----|
| File | Place  | Grab  | Edit | Delete | Query | Un-Do  | Setup    | Block | Nets | Zoom | Help ? |      |    |
|      |        |       |      |        |       |        |          |       |      |      |        |      |    |
|      |        |       |      |        |       |        |          |       |      |      |        |      |    |
|      |        |       |      |        |       |        |          |       |      |      |        |      |    |
| 6    | .100   | 7     | .400 |        | Grid: | 0.100' | <u> </u> | Symb  | ols  |      |        | 1 41 | pm |

- Nets;
- Netlist In;

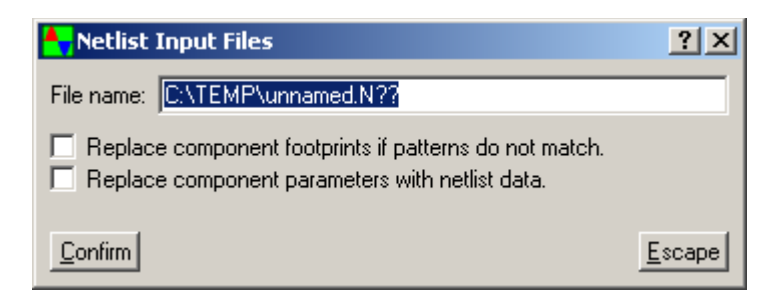

- Confirm;

| <b>≜</b> √C: | :\TEMP  | \unna | med.p | ocb    |         |        |        |          |         |            |             | > |
|--------------|---------|-------|-------|--------|---------|--------|--------|----------|---------|------------|-------------|---|
| File         | Place   | Grab  | Edit  | Delete | Query   | Un-Do  | Setup  | Block    | Nets    | Zoom       | Help ?      |   |
|              |         |       |       |        |         |        |        |          |         | <b>F</b> F | FFF         |   |
|              |         |       |       |        |         |        |        |          |         |            |             |   |
|              |         |       |       |        |         |        |        |          |         |            |             |   |
|              |         |       |       |        |         |        |        |          |         |            | _           |   |
|              |         |       |       |        |         |        |        |          |         |            |             |   |
|              |         |       |       |        |         |        |        |          |         |            |             |   |
|              |         |       |       |        |         |        |        |          |         |            |             |   |
|              |         |       |       |        |         |        |        |          |         |            |             |   |
|              |         |       |       |        |         |        |        |          |         |            |             |   |
|              |         |       |       |        |         |        |        |          |         |            |             |   |
|              |         |       |       |        |         |        |        |          |         |            |             |   |
|              |         |       |       |        |         |        |        | _ î      |         |            |             |   |
|              |         |       |       |        |         |        |        |          |         |            | A           |   |
|              |         |       |       |        |         |        |        |          |         |            | - A<br>_1_1 |   |
| -            |         | +     |       |        |         |        |        |          |         |            |             |   |
| 10           | .200    | 2     | 2.000 | )  G   | rid: I  | 0.100' | '      | Symb     | ols     |            | 1:52        | р |
|              |         |       |       |        |         |        |        |          |         |            |             |   |
|              |         |       |       |        |         | ~      |        |          |         |            |             |   |
| C            | Connett | ior   |       |        | <u></u> | Con    | nponer | nti inse | riti da | noi        |             |   |

- Posizionamento dei componenti ۶
- Grab;
- Component; -
- Selezionare il componente da spostare;
  Posizionare nella posizione desiderata, utilizzare il tasto R per ruotare il componente;

| C:   | \TEMP | \unna  | med.  | pcb    |       |                    |       |       |      |      | _ 🗆 🗵   |
|------|-------|--------|-------|--------|-------|--------------------|-------|-------|------|------|---------|
| File | Place | Grab   | Edit  | Delete | Query | Un-Do              | Setup | Block | Nets | Zoom | Help ?  |
|      |       |        |       |        |       |                    |       |       |      |      |         |
|      |       |        |       |        |       |                    |       |       |      |      |         |
|      |       |        |       |        |       |                    |       |       |      |      |         |
|      |       |        |       |        |       |                    |       |       |      |      |         |
|      |       |        |       |        |       |                    |       |       |      |      |         |
|      |       |        |       |        |       |                    |       |       |      |      |         |
|      |       |        |       |        |       |                    |       |       |      |      |         |
|      |       |        |       |        |       |                    |       |       |      |      |         |
|      |       |        |       | 0      | R2 10 | 0.0                | 0     |       |      |      |         |
|      |       |        |       |        |       | ň.                 | ň.    |       |      |      |         |
|      | Conn  | o++oid |       |        |       |                    |       |       |      |      |         |
|      | Com   | ettor  | · 0 · |        |       | ₩                  | ΩŽ    |       |      |      |         |
|      |       |        |       |        |       |                    |       |       |      |      |         |
|      |       |        |       |        |       | - • <b>O</b> • • • | 0.11  |       |      |      |         |
|      |       |        |       |        |       |                    |       |       |      |      |         |
|      |       |        |       |        |       |                    |       |       |      |      |         |
|      |       |        |       |        |       |                    |       |       |      |      |         |
|      |       |        |       |        |       |                    |       |       |      |      |         |
|      |       |        |       |        |       |                    |       |       |      |      |         |
|      |       |        |       |        |       |                    |       |       |      |      |         |
|      |       |        |       |        |       |                    |       |       |      |      |         |
|      |       |        |       |        |       |                    |       |       |      |      |         |
| 2    | .100  | 7      | 7.700 | 5      |       |                    |       |       |      |      | 2 12 pm |

#### > Creare le piste (lato rame)

- Place;
- Line;

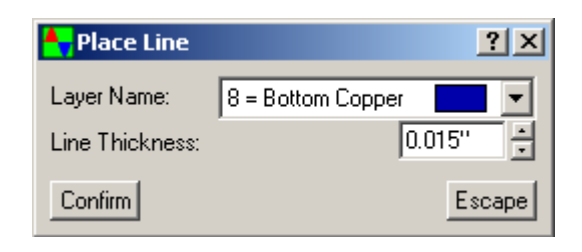

- Confirm;
- Creare le piste;

| C    | :\TEMP | \unna | med. | pcb    |       |             |       |       |      |               |        |       |
|------|--------|-------|------|--------|-------|-------------|-------|-------|------|---------------|--------|-------|
| File | Place  | Grab  | Edit | Delete | Query | Un-Do       | Setup | Block | Nets | Zoom          | Help ? |       |
|      |        |       |      |        |       |             |       |       |      |               |        |       |
|      |        |       |      |        |       |             |       |       |      |               |        |       |
|      |        |       |      |        |       |             |       |       |      |               |        |       |
|      |        |       |      | - e    | _     | <b>-0</b> - | R     | 2     | ю-   | -0            |        | -0    |
|      |        |       |      |        |       |             |       |       |      | - Ē           |        | Ċ.    |
| C    |        | o++   | .00  |        | ]     |             |       |       |      | -             |        | 0     |
| 5    | Unit   |       | , Ur | ା ତ    | · ·   |             |       |       |      | _  <b>2</b> 2 |        | Ω.    |
|      |        |       |      | T      |       |             |       |       |      |               |        |       |
|      |        |       |      | . L    | _     | _           | _     | _     | _    | -0            |        | -0-   |
|      |        |       |      |        |       |             |       |       |      |               |        |       |
|      |        |       |      |        |       |             |       |       |      |               |        |       |
|      |        |       |      |        |       |             |       |       |      |               |        |       |
| 2    | 2.100  | 6     | .500 |        |       |             |       |       |      |               | 2      | 18 pm |

Note: Se non riusciamo a far combaciare la piazzola del componente con la pista, dobbiamo cambiare lo step di spostamento dei componenti (vedere sotto).

#### > Cambiare lo step di spostamento dei componenti

- Setup;
- Grid snap;
- Selezionare su "snap table" lo step desiderato (10 / 100 / .1 mm);

### > Modificare la dimensione delle piste

- Edit;
- Line;
- Selezionare la pista da modificare;
- Modificare i parametri desiderati

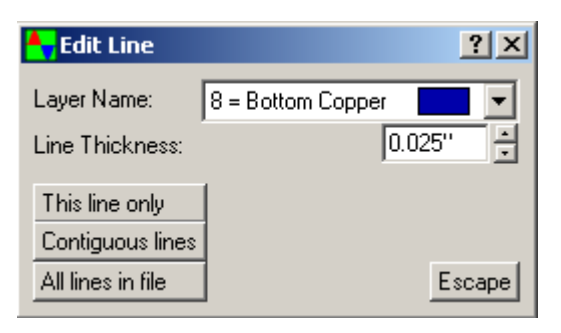

#### > Modificare la dimensione della piazzola

- Edit;
- Pad/via;
- Selezionare la piazzola da modificare;
- Modificare i parametri desiderati

| 👇 Edit Pad       |                   |        | ? ×   |
|------------------|-------------------|--------|-------|
| Signal Name:     | \$0007            |        |       |
| Pin Name:        | 1                 |        |       |
| Layer Name:      | 0 = Pad Master    |        | -     |
| Pad Type:        | T1 = Oval thru Pa | ъd     | -     |
| Pad X Size:      |                   | 0.070" | ÷     |
| Pad Y Size:      |                   | 0.070" | ÷     |
| Drill Hole Size: |                   | 0.038" | ÷     |
| Rotation Angle:  |                   | 0.00*  | ÷     |
| This Pad Only    |                   |        |       |
| Entire Componer  | nt                |        |       |
| All Pads in File |                   | E      | scape |

#### > Eliminare una pista

- Delete;
- Line;
- Selezionare la pista da modificare;
- Modificare i parametri desiderati

#### > Cambiare il package del componente

Personalmente consiglio prima di eliminare il componente errato, successivamente crearne uno nuovo:

- Delete;
- Component;
- Selezionare il componente da eliminare;
- Place;
- Component;
- Selezionare il nuovo componente, ricordo di tenere invariato al componente precedente il "Ref. ID"

| 👆 Component Library Selecti    | on               |                |              |            | ? ×            |
|--------------------------------|------------------|----------------|--------------|------------|----------------|
| Pattern: CB400                 | *** PCB.LIB      |                |              |            |                |
| Ref ID: C1 🔹                   | FID 40/80        |                |              |            |                |
| Type/value: ?µF                | INPI<br>ISC      |                |              |            |                |
| Modifier: ?V                   | UR<br>C400/1000  | C2             | 2E           | 20         |                |
| SCH Pattern:                   | C400/1000        | C?             | ?μΡ<br>?μΡ_  | ?V         |                |
|                                | CA300<br>CA300s  | C?<br>C?       | .1μF<br>.1μF | 50V<br>50V |                |
|                                | CB1100<br>CB1500 | C?             | ?μΈ<br>2μΕ   | ?V<br>2V   |                |
|                                | CB300            | C?             | ?μF          | ?V         |                |
| 0 C1 0                         | CB400<br>CB600   | C?             | ?μF<br>?μF   | ?∨<br>?∨   |                |
|                                | CB900            | C?             | ?μF          | ?V         |                |
|                                | CD 300           | C?             | ?pF<br>?pF   |            |                |
|                                | CD 375           | C?             | ?pF          |            |                |
| THD.LIB                        | E100/150         | C?             | ?pF<br>?μF   | ?V         |                |
| SMD.LIB                        | E200/400         | C?             | ?μF          | ?∨         |                |
| PUB.LIB                        | E 300/650        | L?<br>C?       | 2μ⊦<br>2μF   | /V<br>7V   |                |
|                                | E400/1400        | Č?             | ?μF          | ?V         | •              |
| Confirm <u>M</u> odify Library | File List        | <u>G</u> raphi | cs           |            | <u>E</u> scape |

- Confirm;
- Posizionarlo nella posizione desiderata.

#### VARIE

#### > Rinominare la tabella

- Edit;
- Text data;
- Selezionare la parte da cambiare e modificarla.

| Co:    | ?            |                      |
|--------|--------------|----------------------|
| Title: | ?            |                      |
| Board: | ?            | Revision: 🗚          |
| Drawn= | ?            | Size <b>: A</b>      |
| Date:  | ?            | Sheet $f 1$ of $f 1$ |
|        |              |                      |
| Co:    | ?            |                      |
| Title: | Circuito n.1 |                      |
| Board: | ?            | Revision: 🗚          |
| Drawn= | ?            | Size <b>: A</b>      |
| Date:  | ?            | Sheet 1 of 1         |

#### > Passare dallo schema elettrico allo sbrogliato e viceversa

- File;
- Select;
- Se si vuole lo schema elettrico, selezionare il file.sch;
- Se si vuole lo sbrogliato (lato rame e componenti), selezionare il file.pcb.

#### STAMPA

## > Stampa lato piste non ribaltato

| 👆 Printer Output Setup                  |    |               | <u>?</u> × |
|-----------------------------------------|----|---------------|------------|
| Ymax                                    | #  | Layer Name    | Color      |
| Xmin 0.000'' Xmax                       | 0  | Pad Master    |            |
|                                         | 1  | Symbols       |            |
| Ymin Jobbo                              | 2  | CAM Control   |            |
| Print rect                              | 3  | Top Silk      |            |
| Print extents Pix Image PCL             | 4  | Bottom Silk   |            |
| Negative 🔽 Pads HPGL                    | 5  | Top Mask      |            |
| Mirror 🗹 Vias PS 🔲                      | 6  | Bottom Mask   |            |
| Uenter IV Holes DIB IV                  | 7  | Top Copper    |            |
| Scale to page                           | 8  | Bottom Copper |            |
| Print to scale Color depth: 24-bit colo | 9  | Vcc           |            |
| 1.0000 Scaling factor                   | 10 | Gnd           |            |
|                                         | 11 | Mid Layer 1   |            |
| Layer stackup.                          | 12 | Mid Layer 2   |            |
| Disabled                                | 13 | Mid Layer 3   |            |
|                                         | 14 | Mid Layer 4   |            |
|                                         | 15 |               |            |
| Color CIMIYI                            | 16 | •             | <b>_</b>   |
| Confirm Setup Apply                     | R  | eset FASC     | Escape     |

> Stampa lato piste ribaltato (mirror)

| 👆 Printer Output Setup                      |    |               | ? ×      |
|---------------------------------------------|----|---------------|----------|
| Ymax                                        | #  | Layer Name    | Color    |
| Xmin 0.000'' Xmax                           | 0  | Pad Master    |          |
|                                             | 1  | Symbols       |          |
| Ymin Joseo                                  | 2  | CAM Control   |          |
| Print rect                                  | 3  | Top Silk      |          |
| Print extents Pix Image PCL                 | 4  | Bottom Silk   |          |
| Negative 🔽 Pads HPGL                        | 5  | Top Mask      |          |
| Mirror Vias PS                              | 6  | Bottom Mask   |          |
| Center V Holes DIB V                        | 7  | Top Copper    |          |
| Scale to page                               | 8  | Bottom Copper |          |
| ✓ Print to scale Color depth: 24-bit colo ▼ | 9  | Vcc           |          |
| 1.0000 Scaling factor                       | 10 | Gnd           |          |
|                                             | 11 | Mid Layer 1   |          |
|                                             | 12 | Mid Layer 2   |          |
| Disabled                                    | 13 | Mid Layer 3   |          |
|                                             | 14 | Mid Layer 4   |          |
|                                             | 15 |               |          |
| Color CIMIYI                                | 16 | •             | <u> </u> |
| Confirm Setup Apply                         | R  | eset FASC     | Escape   |

> Stampa lato piste e lato componenti non ribaltato

| 👆 Printer Output Setup                      |    |               | ? ×      |
|---------------------------------------------|----|---------------|----------|
| Ymax                                        | #  | Layer Name    | Color    |
| Xmin 0.000'' Xmax                           | 0  | Pad Master    |          |
|                                             | 1  | Symbols       |          |
| Ymin 10.000                                 | 2  | CAM Control   |          |
| Print rect                                  | 3  | Top Silk      |          |
| Print extents Pix Image PCL                 | 4  | Bottom Silk   |          |
| □ Negative ▼ Pads HPGL □                    | 5  | Top Mask      |          |
| Mirror Vias PS                              | 6  | Bottom Mask   |          |
| Center IV Holes DIB IV                      | 7  | Top Copper    |          |
| Scale to page                               | 8  | Bottom Copper |          |
| ✓ Print to scale Color depth: 24-bit colo ▼ | 9  | Vcc           |          |
| 1,0000 Scaling factor                       | 10 | Gnd           |          |
|                                             | 11 | Mid Layer 1   |          |
| Layer stackup:                              | 12 | Mid Layer 2   |          |
| Disabled                                    | 13 | Mid Layer 3   |          |
|                                             | 14 | Mid Layer 4   |          |
|                                             | 15 | •             |          |
| Color CIMIYI                                | 16 | •             | <b>_</b> |
| Confirm Setup Apply                         | R  | eset FASC     | Escape   |

> Stampa schema elettrico

| 👆 Printer Output Setup                   |                        |             | ? ×      |
|------------------------------------------|------------------------|-------------|----------|
| Ymax                                     | #                      | Layer Name  | Color    |
| Xmin 0.000"                              | Xmax 0                 | Master      |          |
| 0.000"                                   | 1                      | Symbols     |          |
|                                          | 2                      | Signals     |          |
| Print rect                               | алы 🗖 🛛                | Busses      |          |
| Print extents Pix Image P                | PCL T                  | Pin names   |          |
| 🗌 Negative 🔽 Pads 👘 HP                   | GL 🗖 🛛 5               | Pin numbers |          |
| I Mirror I Vias I<br>E Cambra II Ualas I | PSI 6                  | -           |          |
| I Center IM Holes L<br>I Tracks BMP to D | λιβ IM [7<br>lisk □ [4 |             |          |
| Scale to page                            |                        | -           |          |
| Print to scale Color depth: 24-bit c     | colo 🔽 🦉               | -           |          |
| 1.0000 Scaling factor                    | 10                     | -           |          |
| Laver stackup:                           |                        | -           |          |
|                                          |                        | -           |          |
| Disabled                                 |                        | -           |          |
|                                          |                        | -           |          |
|                                          | · · · 10               | -           | _        |
|                                          | Y LI III               | •           | <u> </u> |
| Confirm Setup Apply                      | Re                     | eset FASC   | Escape   |